**李丹【技术大咖】** 2008-09-22 发表

## 连续按两次数字1即可。

参考:

http://www.h3c.com.cn/Service/Document\_Center/IP\_Network\_Product/IP\_Voice/Aoly nk\_EP302/Aolynk\_EP302/Configure/User\_Manual/Aolynk\_EP302\_UM(V1.04)/200711/ 315264\_30005\_0.htm#\_Ref137884405 修改主PBX IP、辅PBX IP、拨号域。主PBX IP是主服务器IP地址;辅PBX IP是备份

服务器IP地址,该项可选;拨号域是可选项,缺省0.0.0.0表示和主PBX IP相同,拨号域可以输入IP地址或域名。